## **Online Application for Correction of Particulars in Electoral Roll [FORM 8]**

Correction means if there is any mistake in details of Elector in Electoral Roll. Elector can fill Form 8 to make any corrections to his / her details on the Electoral Roll. Elector can fill Form 8 to change his / her photograph on the roll.

Form 8 link can be opened in 2 different ways as described below:

1. Click on the "Highlights" as shown in figure 1.

|                                          | Home Rec                                                 | ruitment CEO's Desk FAQ Feedback Contact Us Help                          |
|------------------------------------------|----------------------------------------------------------|---------------------------------------------------------------------------|
| THE CHIEF ELECTORA                       | L OFFICE                                                 |                                                                           |
| Elec                                     | ctoral Rolls Search Elector Claims and Objections        | Online Applications                                                       |
| NEWS: Inducement of Electo               |                                                          |                                                                           |
| ONLINE FORM 8                            |                                                          |                                                                           |
| Analtantia                               |                                                          |                                                                           |
| Application F                            | -or correction to Partici                                | ulars Enterea in Electoral Roll                                           |
|                                          |                                                          |                                                                           |
|                                          | / / /                                                    |                                                                           |
|                                          |                                                          | Erm 8                                                                     |
|                                          | Form 8                                                   | Form 8                                                                    |
| Con Electronice Limited                  | Form 8<br>State Map                                      | Form 8<br>South Goa Map                                                   |
| Bee Electronice Lented<br>North Goa Map  | Form 8<br>State Map                                      | Form 8<br>South Goa Map                                                   |
| Bos Electronica Lunited<br>North Goa Map | Form 8<br>State Map<br>FOR AL. MAP OF 6                  | Form 8<br>South Goa Map                                                   |
| Bee Electronice Lunied<br>North Goa Map  | Form 8<br>State Map<br>FORAL. MAP OF                     | Form 8<br>South Goa Map                                                   |
| North Goa Map                            | Figure 1                                                 | Form 8<br>South Goa Map                                                   |
| Bee Electronice Lunied<br>North Goa Map  | Form 8<br>State Map<br>Figure 1                          | Form 8<br>South Goa Map                                                   |
| North Goa Map                            | Form 8<br>State Map<br>Figure 1<br>IS" menu and navigate | Form 8<br>South Goa Map<br>COA STATE<br>to "Correct Your Record" as shown |

| Electoral Rolls Search Elector Claims and Objections | Online Applications       |
|------------------------------------------------------|---------------------------|
|                                                      | Include Your Name         |
| -<br>!                                               | Delete Your Name          |
|                                                      | Correct Your Record       |
|                                                      | Transpose Your Record     |
|                                                      | Track Online Application  |
| DIAING STATION                                       | Update Online Application |
|                                                      |                           |

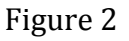

Form 8 with overlapped instructions to follow up will open as show in figure 3.

|              |                    | Electoral Rolls                                                                         | Search Elector                                               | Claims and Objections                                                                | Online Applications                              |                |
|--------------|--------------------|-----------------------------------------------------------------------------------------|--------------------------------------------------------------|--------------------------------------------------------------------------------------|--------------------------------------------------|----------------|
|              | Online App         | Note:                                                                                   |                                                              |                                                                                      | 8                                                |                |
| ٩            | Constituency Detai | 1. Acrobat Reader s                                                                     | hould be installed                                           | on your system. Click Her                                                            | e to Download Acrobat Reader                     |                |
|              | * Assem            | 2. The fields marked                                                                    | d with * are compu                                           | Ilsory.                                                                              |                                                  | tate : Goa     |
| REDRESS      |                    | 3. Phonetic means                                                                       | english way of typ                                           | ing devnagari name.                                                                  |                                                  | Search Elector |
|              |                    | 4. Incase relative Pa<br>appropriate relation                                           | artNo and SerialNo<br>type is selected. F                    | o is known, address will b<br>Refer to Search Electoral                              | e shown, provided<br>Roll for the same.          |                |
| vices Portal |                    | 5. Photograph shou                                                                      | ld be less than 20                                           | Kb and shall cover the fr                                                            | ont view of the person.                          |                |
|              |                    | <ol> <li>The application s<br/>on the printed copy.<br/>should be maintained</li> </ol> | hould be printed, o<br>The Acknowlegm<br>ed for tracking the | duly signed and posted to<br>ent No. generated after p<br>status of the application. | the address mentioned<br>rinting the application |                |
| uct          |                    |                                                                                         |                                                              |                                                                                      |                                                  |                |
| sults        |                    |                                                                                         |                                                              |                                                                                      |                                                  |                |
| ats          |                    |                                                                                         |                                                              |                                                                                      |                                                  |                |

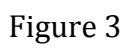

Read all instructions carefully and click on close button to start with Form 8 entry as show in figure 4.

| Online Application for Correction to Particulars Entered in Electoral Roll [ FORM 8 ]                                                               |
|----------------------------------------------------------------------------------------------------|
|                                                                                                    |
| Constituency Details                                                                                                    |
| * Assembly Constituency : Select                                                                                                    |
| * Part : Select  * Serial No : Go Search Elector                                                                                                    |
|                                                                                                    |
|                                                                                                    |
|                                                                                                    |
| Figure 4                                                                                                    |
|                                                                                                    |
|                                                                                                    |
| Details of elector can be populated in two different ways on the form as described below:                                                           |
| a. If serial no of elector is known than select Assembly Constituency, Part No, Serial No of Elector and click on "Go" button as shown in figure 5. |
|                                                                                                    |
| Online Application for Correction to Particulars Entered in Electoral Roll [FORM 8]                                                                 |
|                                                                                                    |
| Constituency Details                                                                                                    |
| * Assembly Constituency : 22-Siroda                                                                                                    |
| * Part : 27 V * Serial No : 217 Go Search Elector                                                                                                   |
|                                                                                                    |
| Figure 5                                                                                                    |

b. If serial no of elector is not known than click on "Search Elector" button. A popup will be opened which will allow applicant to search his / her details in electoral roll as shown in figure 6.

| Search Elector          | ×.        |
|-------------------------|-----------|
| * Assembly Constituency | 22-Siroda |
| * First Name            |           |
| * Last Name             |           |
| EPIC No                 |           |
| Gender                  | Male •    |
| Sea                     | rch       |

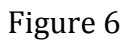

Elector search can be achieved by entering any of the below values:

i. First Name, Last Name and Gender

0r

ii. EPIC No and Gender

Enter search criteria and click on "Search" button to populate elector details as shown in figure 7.

| Search Elect | tor       |          |              |             |                     |               |
|--------------|-----------|----------|--------------|-------------|---------------------|---------------|
|              |           | * Assemb | ly Constitue | ncy 22-Siro | da                  |               |
|              |           |          | * First Na   | me          |                     |               |
|              |           |          | * Last Na    | me chari    |                     |               |
|              |           |          | EPIC         | No          |                     |               |
|              |           |          | Gen          | der Male    | T                   |               |
|              |           |          |              | Search      |                     |               |
| First Name   | Last Name | Part No  | Sr No        | Age         | Relation First Name | Relation Type |
| Pritesh      | Chari     | 27       | 217          | 31          | Ramesh              | Father        |

Figure 7

Select your relevant entry row, which will navigate to Form 8 page with elector basic details as show in figure 8.

| Online Application for C              | orrection to Particulars Entered in Elec | toral Roll [ FORM 8 ]                   | 2                |  |  |  |  |  |
|---------------------------------------|------------------------------------------|-----------------------------------------|------------------|--|--|--|--|--|
|                                       |                                          |                                         |                  |  |  |  |  |  |
| Constituency Details                  |                                          |                                         |                  |  |  |  |  |  |
| * Assembly Constituency :             | 22-Siroda                                | * State : Goa                           |                  |  |  |  |  |  |
| * Part :                              | 27 * Serial No : 217                     |                                         |                  |  |  |  |  |  |
| Elector Details                       |                                          |                                         |                  |  |  |  |  |  |
| * Gender :                            | Male Female Others                       | * EPIC No: HFF0400                      | 010              |  |  |  |  |  |
| * Elector First Name :                | Pritesh                                  |                                         |                  |  |  |  |  |  |
| Phonetic :                            | प्रितेश                                  | Devnagari : जितेश                       |                  |  |  |  |  |  |
| * Elector Surname :                   | Chari                                    |                                         |                  |  |  |  |  |  |
| Phonetic :                            | च्यारी                                   | Devnagari : चियारी                      |                  |  |  |  |  |  |
| * Date of Birth :                     | 20-Feb-1982                              | * Age : 32                              | Years 0 Month(s) |  |  |  |  |  |
| * Birth Year :                        | 1982                                     | * Age As On Date : 01-Jan-2             | 2015             |  |  |  |  |  |
| Relative Details                      |                                          |                                         |                  |  |  |  |  |  |
| * Relation Type :                     | ● Father ○ Mother ○ Husband ○ Others     |                                         |                  |  |  |  |  |  |
| * Relation First Name :               | Ramesh                                   |                                         |                  |  |  |  |  |  |
| Phonetic :                            | (रमेश                                    | Devnagari : (रमेश                       | ]                |  |  |  |  |  |
| * Relation Surname :                  | Chari                                    |                                         |                  |  |  |  |  |  |
| Phonetic :                            | च्यारी                                   | Devnagari : िच्यारी                     |                  |  |  |  |  |  |
| Particulars Of Present Place Of Ordin | ary Residency                            |                                         |                  |  |  |  |  |  |
| * District :                          | North Goa                                | * Parliamentary Constituency : South Go | a                |  |  |  |  |  |
| Taluka :                              | Ponda                                    | * Town / Village : Shiroda              | • )              |  |  |  |  |  |
| * Area Type :                         | Village 🔹                                |                                         |                  |  |  |  |  |  |
| * Section :                           | Change                                   |                                         |                  |  |  |  |  |  |
|                                       | Sec No.7 Near Vithal Temple shiroda      |                                         |                  |  |  |  |  |  |
| * Pincode :                           | 403103                                   | * Post Office : Shiroda                 | •                |  |  |  |  |  |
| * House No :                          | 1111                                     |                                         |                  |  |  |  |  |  |
| Figure 8                              |                                          |                                         |                  |  |  |  |  |  |

Fields marked with \* in the form are mandatory. If "Save" button hit leaving mandatory fields blank will result in error. Colour of corresponding input box will turn to light pink indicating that the field is mandatory as show in figure 9.

| ncy Details               |          |               |   |    |  |  |  |  |
|---------------------------|----------|---------------|---|----|--|--|--|--|
| * Assembly Constituency : | Select   |               | • |    |  |  |  |  |
| * Part :                  | Select 🔻 | * Serial No : |   | Go |  |  |  |  |
|                           |          |               |   |    |  |  |  |  |
|                           |          |               |   |    |  |  |  |  |
|                           |          | Figure 9      |   |    |  |  |  |  |

Make required changes in the form. Enter captcha and click on "Save" button to save your online Form 8 application. Once the Application gets saved you will receive an **Acknowledgement No** as show in figure 10 and a **Report** will be generated and opened in another tab as show in figure 11a, figure 11b, and figure 11c.

| Track Online Application Status                                                                                                    |   |
|----------------------------------------------------------------------------------------------------|---|
| Form Saved Successfully, Your Acknowledgement No Is ISO502202720150006. Current Status: Awaiting Signed Copy Of Acknowledgement To Be Recieved At ERO's Office. |   |
| * Acknowledgement No<br>First Name                                                                                                    |   |
|                                                                                                    |   |
| Search                                                                                                    |   |
| Figure 10                                                                                                    | , |
|                                                                                                    |   |
|                                                                                                    |   |
|                                                                                                    |   |
|                                                                                                    |   |
|                                                                                                    |   |
|                                                                                                    |   |
|                                                                                                    |   |

|                                                                                                    |                                                                                                    | E                                                       | FORM 8                             |                     | [See rule 13       | 8(4) and 26)] |
|----------------------------------------------------------------------------------------------------|----------------------------------------------------------------------------------------------------|---------------------------------------------------------|------------------------------------|---------------------|--------------------|---------------|
|                                                                                                    | Online Applica                                                                                                    | tion for correction to                                  | particulars en                     | tered in elector    | al roll            |               |
| Kindly note the Ack<br>for tracking the for                                                                       | nowlegment No & Name (Applicant<br>m status submitted online .                                                                                                    | Details)                                                | AC No.                             | Part No.            | Section No.        | Sr No.        |
|                                                                                                    |                                                                                                    |                                                         | 22                                 | 27                  | 7                  | 217           |
|                                                                                                    |                                                                                                    | ,                                                       | Acknowlegm                         | ent No.:- IS050     | 2202720150006      |               |
| To<br>The Electora<br>Siroda Asser<br>Office Of Th<br>Sir,<br>I request the<br>Constituency is<br>support of my r | al Registration Officer,<br>mbly Constituency,<br>e Dy.Collector & Sdo,Ponda,<br>at entry relating to myself ap<br>not correct and it should be<br>request are given below: | ,-<br>ppearing in the elector<br>corrected. Correct par | al roll the abov<br>ticulars in    | e                   |                    |               |
| I. Applicant's                                                                                                    | Name Pritesh                                                                                                    |                                                         |                                    | Surname (if any     | /) Chari           |               |
| details                                                                                                    | [प्रितेश]                                                                                                    |                                                         |                                    |                     | [ च्यारी ]         |               |
| Part number of                                                                                                    | electoral roll: 27                                                                                                    |                                                         | Serial numb                        | er: 217             |                    |               |
| Age as on <b>01-J</b>                                                                                             | lan-2015                                                                                                    | Years: 32                                               | Months: -                          |                     | Sex :Male          |               |
| Date of birth, if                                                                                                 | known:                                                                                                    | Day: 20                                                 | Month: F                           | eb                  | Year: 1982         |               |
|                                                                                                    |                                                                                                    | Name                                                    |                                    | Surname (           | if any)            |               |
| Fathers Name                                                                                                    | •                                                                                                    | Ramesh                                                  |                                    | Chari               |                    |               |
|                                                                                                    |                                                                                                    | [रमेश]                                                  |                                    | [ Chari ]           |                    |               |
| II. Particulars                                                                                                   | s of place of present ordin                                                                                                    | ary Residence (Ful                                      | l address)                         |                     |                    |               |
| House/ Door nu                                                                                                    | umber: 1111                                                                                                    |                                                         |                                    | [ **** ]            |                    |               |
| Street/ Area/Lo<br>Mohalla/Road:                                                                                  | cality/ Near Vithoba 1<br>7-shiroda,Nea                                                                                                    | Temple, Bhatwada,<br>r Vithal Temple                    | Bazar                              |                     |                    |               |
| Town/ Village:                                                                                                    | Shiroda                                                                                                    |                                                         |                                    |                     |                    |               |
| Post Office:                                                                                                    | Shiroda                                                                                                    |                                                         |                                    | Pin Code:           | 403103             |               |
| Tehsil/ Taluka/N                                                                                                  | Mandal/ Thana: Ponda                                                                                                    | a                                                       |                                    | District:           | North Goa          |               |
| III. Details of                                                                                                   | Elector's Photo Identity                                                                                                    | Card (if issued, in t                                   | his or some o                      | ther constitue      | ency)              |               |
| Elector's Photo                                                                                                   | Identity Card number:                                                                                                    | HFF0400010                                              |                                    |                     |                    |               |
| Name of the Co                                                                                                    | onstituency:                                                                                                    | Siroda                                                  |                                    |                     |                    |               |
| IV. Details of<br>My name / Age,<br>Card Number m                                                                 | entries to be corrected:<br>/ Father's/Mother's/Husband<br>hay be corrected in terms of                                                                                     | s name/ Sex/ Address                                    | s/ Elector's Pho<br>n this Form ab | to Identity<br>ove. |                    |               |
| Place:                                                                                                    | Shiroda                                                                                                    |                                                         |                                    |                     |                    |               |
| Date: 0                                                                                                    | 02-May-2015                                                                                                    |                                                         |                                    |                     |                    |               |
| Mobile No: 8                                                                                                    | 3411004908                                                                                                    |                                                         |                                    |                     |                    |               |
| E-mail I.D:                                                                                                    | charipritesh@gmail.com                                                                                                    |                                                         | S                                  | ignature or thu     | mb impression of t | he elector    |

Note:Submit the filled form to the above mentioned address within 7 days from the date of application .

Page 1 of 3

Figure 11a

## A) Any person who makes a statement or declaration which is false and which he either knows or believes to be false or does not believe to be true, is punishable under Section 31 of the Representation of the People Act, 1950 (43 of 1950).

## Details of action taken (To be filled by Electoral Registration Officer of the constituency)

The application of Shri. Pritesh Chari for correction of entry in the electoral roll in Form 8 has been accepted\*/rejected\*.

Detailed Reason for \*acceptance [under or in pursuance of rule 18\*/20\*/26(4)] or \* rejection [under or in pursuance of rule 17/20\*/26(4)].

| Place: | Signature of Electoral | (Seal of Electoral    |
|--------|------------------------|-----------------------|
| Date:  | Registration Officer   | Registration Officer) |
|        |                        |                       |

\* Strike out the inappropriate alternative

Remarks of Field Level Officers (e.g BLO, Designated Officer, Suprevisory Officer)

Page 2 of 3

[FORM 8 Contd.....]

Intimation of action taken (Section-II of the page is to be filled by Electoral Registration Officer of the constituency and to be posted to the applicant on the address as given by the applicant in Section-I)

|                                                                    |                                                   |                                     | — — First Fold -               |                    |                 |               |                                                                                                    |
|--------------------------------------------------------------------|---------------------------------------------------|-------------------------------------|--------------------------------|--------------------|-----------------|---------------|----------------------------------------------------------------------------------------------------|
|                                                                    |                                                   |                                     |                                |                    |                 |               | Section-I                                                                                            |
|                                                                    |                                                   |                                     |                                |                    |                 |               | Postage Stamp to be<br>affixed by the Electoral<br>Registration Authority<br>at the time of dispatch |
| The applicat                                                       | ion in Form 8 of                                  | Shri. Pritesh Cha                   | ri                             |                    |                 |               |                                                                                                    |
| Full Address                                                       |                                                   |                                     |                                |                    |                 |               |                                                                                                    |
| House/ Door                                                        | number:                                           | 1111                                |                                |                    |                 |               |                                                                                                    |
| Street/ Area<br>Mohalla/Roa                                        | /Locality/ I<br>d:                                | Near Vithoba Te<br>7-shiroda,Near \ | mple, Bhatwad<br>/ithal Temple | la, Bazar          |                 |               |                                                                                                    |
| Town/ Villag                                                       | e: s                                              | Shiroda                             |                                |                    |                 |               |                                                                                                    |
| Post Office:                                                       | Shiroda                                           |                                     |                                |                    | Pin Code:       | 403103        |                                                                                                    |
| Tehsil/ Talu                                                       | ka/Mandal/ Thar                                   | a: Ponda                            |                                |                    | District:       | North Go      | a                                                                                                    |
| has been -<br>(a) accepted<br>modified acc<br>(b) rejected<br>Date | I and the entry a<br>cordingly.<br>for the reason | ıt Sr. No                           | of Part No                     | Electoral Reg      | jistration Offi | has be        | Section-II                                                                                           |
|                                                                    |                                                   |                                     |                                | (Address) S        | iroda Assem     | bly Constitue | ncy,                                                                                                 |
|                                                                    |                                                   |                                     | Perforation for detac          | hment — — —        | e Dy.Collecto   |               |                                                                                                    |
|                                                                    |                                                   |                                     | Receipt f                      | or application     |                 |               |                                                                                                    |
| Received the                                                       | application in Fo                                 | orm 8 of Shri. Prite                | -<br>sh Chari                  |                    |                 |               |                                                                                                    |
| Address H                                                          | No. 1111,                                         | Near                                | Vithoba Temple                 | , Bhatwada, Bazar, |                 |               |                                                                                                    |
| st                                                                 | niroda,Near Vitha<br>ost:Shiroda , Pin            | al Temple, Shiroda<br>:403103       | , Ponda, Goa                   |                    |                 |               |                                                                                                    |
| AC No.                                                             | Part No.                                          | Section No.                         | Sr No.                         |                    |                 |               |                                                                                                    |
| 22                                                                 | 27                                                | 7                                   | 217                            |                    |                 |               |                                                                                                    |
| Acknowlegm                                                         | ent No.:- IS050                                   | 2202720150006                       |                                |                    |                 |               |                                                                                                    |

Date.....

Signature of the officer receiving the application on behalf of the Electoral Registration Officer (Address).....

Page 3 of 3

Figure 11c

The application should be printed photograph is to be pasted if not printed, duly signed and posted to the address mentioned on the printed copy. The Acknowledgment No. generated after printing the application should be maintained for tracking the status of the application.